**Marketplace Partners** 

# **Configuration Guide for Integration**

Marketplace Partners are required to provide Sage Intacct with a Configuration Guide for any integration. Please use this template as an example of a Configuration Guide due at the time of the Technical Integration Review. Your guide will be used as a reference for implementing customers.

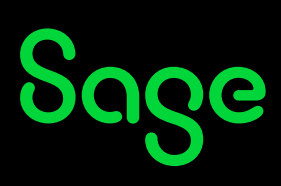

# CONFIGURATION GUIDE FOR BSI EDI INTEGRATION

#### Prerequisites

#### **Subscribe to Web Services**

Add your company's Sender ID to Sage Intacct's allowed list.

- 1. Company  $\rightarrow$  Subscriptions
- 2. Find 'Web Services' and click on it to Subscribe
- 3. Ignore the warning about additional charges

| -7 |
|----|

#### Web Services

Post and retrieve information using Intacct's XML Gateway from external applications. Additional sender credentials are required to access the XML Gateway. For information on using Web Services, visit developer.intacct.com

#### **IP Address**

Add your company's IP Address to Sage Intacct's allowed list. [This is the IP address from which you will launch API requests]

- 1. Company  $\rightarrow$  Company Info
- 2. Click EDIT
- 3. Click on the 'Security' tab
- 4. Go to the field labeled "Enforce IP address filters" and click the Edit icon

| IP Address Fil         | Export ~     |                  |                |        |  |  |  |  |  |
|------------------------|--------------|------------------|----------------|--------|--|--|--|--|--|
| All  Manage views      |              |                  |                |        |  |  |  |  |  |
| Advanced filters Clear | (1 - 2 of 2) |                  |                |        |  |  |  |  |  |
|                        | User name 🔺  | Start IP address | End IP address |        |  |  |  |  |  |
|                        |              |                  |                |        |  |  |  |  |  |
| Edit View              | Sandy        | 37.3.196.217     | 37.3.196.217   | Delete |  |  |  |  |  |
| Edit View              | Patti        | 156.21.7.189     | 156.21.7.189   | Delete |  |  |  |  |  |

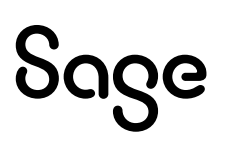

## Sender ID

Add your BSI's Sender ID to the allowed list.

- 1. Company → Company Info
- 2. Click EDIT
- 3. Click on the 'Security' tab
- 4. Go to the section labeled "Web Services authorizations" and add the Sender ID businesssysintegMPP-DEV

| V   | Veb Services aut | horizations                                                   |        |   |     |
|-----|------------------|---------------------------------------------------------------|--------|---|-----|
| Ado | ł                |                                                               |        |   |     |
|     | Sender ID        | Description                                                   | Status |   |     |
| 1   | Budgeta MPP      | SIBP                                                          | Active |   | Û   |
| 2   | cdocs            | Automatically added based on historical Web Services activity | Active | 1 | Î   |
| 2   |                  |                                                               |        | 8 | 101 |

## <u>Users</u>

Instructions vary slightly depending on the client defining their security as "Role-Based" or "User-Based".

## Create User with Role-Based Security

### **Create a Role**

- 1. Company  $\rightarrow$  Roles
- 2. Click ADD
- 3. Input a 'EDIIntegration' for the name
- 4. Click SAVE
- Click on the necessary Permissions for each applicable module as shown in the screenshots below.
- 6. Click SAVE

| Company                | ~ | ☆ Favorites                                                         |
|------------------------|---|---------------------------------------------------------------------|
| Dashboards             | > | Setup Admin                                                         |
| Reports                | > |                                                                     |
| Company                | > | ⊕ Users                                                             |
| Cash Management        | > | <ul> <li>External authorizations</li> <li>External users</li> </ul> |
| General Ledger         | > | Groups                                                              |
| Accounts Payable       | > | (⊕ Roles)<br>Try a role                                             |
| Accounts Receivable    | > | Web Services users                                                  |
| Inventory Control      | > | Subscriptions                                                       |
| Order Entry            | > |                                                                     |
| Purchasing             | > | Queue administration                                                |
| Customization Services | > | History and reports                                                 |
|                        |   | Email delivery history                                              |
|                        |   | User access report                                                  |

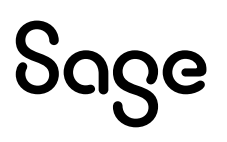

# **EDIIntegration Role - Company Permissions**

| 8 I | Intacct - Permission Assignment - Google Chrome - 🗆 🗙 |                     |                   |                  |                |                 |          |          |            |       |     |
|-----|-------------------------------------------------------|---------------------|-------------------|------------------|----------------|-----------------|----------|----------|------------|-------|-----|
|     | www-p02.intacct.com/ia/acct/rolesul                   | bscriptions.phtml?. | .rolekey=13&.op=3 | 295&.action=perm | າ&.popup=1&.mo | dkey=co&.modop: | =1&.cust | tomtitle | =84.sess=3 | 3OT95 | ର୍  |
| C   | ompany Permissions                                    |                     |                   |                  |                |                 |          | Save     | Cancel     | Help  | ] 1 |
|     |                                                       |                     |                   |                  |                |                 |          |          |            |       |     |
|     | Activities/Lists                                      |                     |                   |                  |                | Pern            | nission  | O None   | Read Only  |       |     |
|     | Accounting Periods                                    | List                | View              | Add              | Edit           | Delete          |          |          |            |       |     |
|     | Company Setup Checklist                               | 🗆 Run               |                   |                  |                |                 |          |          |            |       |     |
|     | Clear Company Data                                    | 🗆 Run               |                   |                  |                |                 |          |          |            |       |     |
|     | Departments                                           | List                | View              | Add              | Edit           | Delete          |          |          |            |       |     |
|     | Department Groups                                     | List                | View              | Add              | 🗆 Edit         | Delete          |          |          |            |       |     |
|     | Entities                                              | List                | View              | 🗆 Add            | 🗆 Edit         | Delete          |          |          |            |       |     |
|     | Inter-entity account mapping                          | Uiew                | 🗆 Edit            |                  |                |                 |          |          |            |       |     |
|     | Locations                                             | List                | View              | 🗆 Add            | Edit           | Delete          |          |          |            |       |     |
|     | Location Groups                                       | List                | View              | Add              | 🗆 Edit         | Delete          |          |          |            |       |     |
|     | Class                                                 | ✓ List              | View              | Add              | C Edit         | Delete          |          |          |            |       |     |
|     | Class Groups                                          | ✓ List              | View              | Add              | C Edit         | Delete          |          |          |            |       |     |
|     | Employees                                             | ✓ List              | View              | Add              | 🗆 Edit         | Delete          | 🗆 Bank   | Details  |            |       |     |
|     | Employee Groups                                       | ✓ List              | View              | Add              | C Edit         | Delete          |          |          |            |       |     |
|     | Employee Rates                                        | View                |                   |                  |                |                 |          |          |            |       |     |
|     | Employee Types                                        | 🗆 List              | View              | 🗆 Add            | 🗆 Edit         | Delete          |          |          |            |       |     |
|     | Earning Types                                         | 🗆 List              | View              | Add              | 🗆 Edit         | Delete          |          |          |            |       |     |
|     | Reporting Periods                                     | 🗆 List              | View              | Add              | 🗆 Edit         | Delete          |          |          |            |       |     |
|     | Territory                                             | List                | View              | Add              | 🗆 Edit         | Delete          |          |          |            |       |     |
|     | Territory Groups                                      | List                | View              | Add              | 🗆 Edit         | Delete          |          |          |            |       |     |
|     | Document Numbering                                    | List                | View              | Add              | 🗆 Edit         | Delete          |          |          |            |       |     |
|     | Contact Tax Group                                     | 🗆 List              | □ View            | Add              | Edit           | Delete          |          |          |            |       | -   |

# EDIIntegration Role – Order Entry Permissions

| cct - Permission Assignr            | ment - Googl | le Chrome    |              |             |                                    |
|-------------------------------------|--------------|--------------|--------------|-------------|------------------------------------|
| ww-p02.intacct.com/                 | /ia/acct/rol | esubscriptio | ns.phtml?.ro | lekey=13&.o | op=3295&.action=perm&.pc           |
| er Entry Permis                     | sions        |              |              | -           |                                    |
| Activities/Lists                    |              |              |              | Perm        | IISSION O None () Read Only () All |
| Order Entry Transaction Definitions | 🗹 List       | View         | Add          | 🗌 Edit      | Delete                             |
| Order Entry Setup                   |              |              |              |             |                                    |
| Customers                           | 🗹 List       | View         | 🗹 Add        | 🗹 Edit      | Delete                             |
| Customer Groups                     | 🗹 List       | View         | Add          | 🗌 Edit      | Delete                             |
| Customer GL Groups                  | 🗹 List       | View         | Add          | 🗌 Edit      | Delete                             |
| ltems                               | 🗹 List       | View         | Add          | 🗌 Edit      | Delete                             |
| Item Groups                         | 🗹 List       | View         | Add          | 🗌 Edit      | Delete                             |
| Units Of Measure                    | 🗹 List       | View         | Add          | 🗌 Edit      | Delete                             |
| Serial Mask                         | 🗌 List       | View         | Add          | 🗌 Edit      | Delete                             |
| Lot Category                        | 🗆 List       | View         | Add          | 🗌 Edit      | Delete                             |
| Product Line                        | 🗹 List       | View         | Add          | 🗌 Edit      | Delete                             |
| Item GL Groups                      | List         | Uview        | Add          | 🗌 Edit      | Delete                             |
| Item Tax Groups                     | 🗌 List       | View         | Add          | 🗌 Edit      | Delete                             |
| Warehouses                          | 🗹 List       | View         | Add          | 🗌 Edit      | Delete                             |
| Price Lists                         | 🗹 List       | View         | Add          | 🗌 Edit      | Delete                             |
| Fair Value Price Lists              | 🗹 List       | View         | Add          | 🗌 Edit      | Delete                             |
| Price List Entry                    | 🗹 List       | View         | Add          | 🗌 Edit      | Delete                             |
| Fair Value Price List Entry         | 🗹 List       | View         | Add          | 🗌 Edit      | Delete                             |
| Price Schedules                     | 🗹 List       | View         | Add          | 🗌 Edit      | Delete                             |
| Tax Authority                       | 🗹 List       | View         | Add          | 🗌 Edit      | Delete                             |
| Tax Detail                          | 🗹 List       | View         | Add          | 🗌 Edit      | Delete                             |
| Tax Schedule                        | 🗹 List       | View         | Add          | 🗌 Edit      | Delete                             |
| Tax Schedule Map                    | 🗹 List       | View         | Add          | 🗌 Edit      | Delete                             |
| Contacts                            | 🗹 List       | View         |              |             |                                    |
| Recurring Transactions              | 🗌 List       | View         | Add          | 🗌 Edit      | Delete                             |
| Recurring Schedules                 | 🗌 List       | View         | Add          | 🗌 Edit      | Delete                             |
| Order Entry Transactions            | 🗹 List       | View         | 🗹 Add        | 🗹 Edit      | Z Delete                           |
| MEA Allocation                      | U View       |              |              |             |                                    |
| Fulfilment                          | View         | 🗹 Edit       |              |             |                                    |
| Project Transactions                |              |              |              |             |                                    |

# Sage

# EDIIntegration Role – Inventory Control Permissions

| 8 I | b Intacct - Permission Assignment - Google Chrome - 🗆 X |                     |                  |                  |                |              |            |              |           |       |   |
|-----|---------------------------------------------------------|---------------------|------------------|------------------|----------------|--------------|------------|--------------|-----------|-------|---|
|     | www-p02.intacct.com/ia/acct/rolesub                     | oscriptions.phtml?. | rolekey=13&.op=3 | 295&.action=perm | ა&.popup=1&.mo | dkey=inv&.mo | odop=6008  | k.customtitl | e=&.sess: | =30T  | Q |
| In  | ventory Control Permissio                               | Save                | Cancel           | Help             | ] 🔒            |              |            |              |           |       |   |
|     |                                                         |                     |                  |                  |                |              |            |              |           |       |   |
|     | Activities/Lists                                        |                     |                  |                  |                |              | Permission | O None       | Read Only | ) AII |   |
|     | Inventory Transaction Definitions                       | 🗆 List              | View             | Add              | Edit           | Delete       |            |              |           |       |   |
|     | Inventory Control Setup                                 |                     |                  |                  |                |              |            |              |           |       |   |
|     | Vendors                                                 | List                | View             | Add              | Edit           | Delete       |            |              |           |       |   |
|     | Vendor Groups                                           | List                | View             | 🗆 Add            | Edit           | Delete       |            |              |           |       |   |
|     | Warehouses                                              | 🗹 List              | View             | Add              | Edit           | Delete       |            |              |           |       | 9 |
|     | Warehouse Groups                                        | 🗹 List              | View             | Add              | Edit           | Delete       |            |              |           |       |   |
|     | Product Lines                                           | 🗹 List              | View             | 🗆 Add            | Edit           | Delete       |            |              |           |       |   |
|     | Items                                                   | 🗹 List              | View             | Add              | Edit           | Delete       |            |              |           |       |   |
|     | Item Groups                                             | 🗆 List              | Uview            | Add              | Edit           | Delete       |            |              |           |       |   |
|     | Item GL Groups                                          | List                | Uview            | Add              | Edit           | Delete       |            |              |           |       |   |
|     | Item Tax Groups                                         | 🗆 List              | U View           | 🗆 Add            | Edit           | Delete       |            |              |           |       |   |
|     | Units Of Measure                                        | 🗹 List              | View             | Add              | Edit           | Delete       |            |              |           |       |   |
|     | Serial Mask                                             | 🗆 List              | Uview            | Add              | Edit           | Delete       |            |              |           |       |   |
|     | Zone                                                    | 🗆 List              | Uiew             | Add              | Edit           | Delete       |            |              |           |       |   |
|     | Aisle                                                   | 🗆 List              | Uiew             | Add              | Edit           | Delete       |            |              |           |       |   |
|     | Row                                                     | 🗆 List              | Uiew             | Add              | Edit           | Delete       |            |              |           |       |   |
|     | Bin                                                     | 🗆 List              | Uiew             | Add              | Edit           | Delete       |            |              |           |       |   |
|     | Bin Size                                                | 🗆 List              | Uiew             | Add              | Edit           | Delete       |            |              |           |       |   |
|     | Bin Face                                                | List                | □ View           | Add              | Edit           | Delete       |            |              |           |       |   |
|     | Lot Category                                            | 🗆 List              | Uview            | Add              | Edit           | Delete       |            |              |           |       |   |
|     | Price Lists                                             | 🗆 List              | C View           | Add              | Edit           | Delete       |            |              |           |       | - |

# EDIIntegration Role – Purchasing Permissions

| S  | 6 Intacct - Permission Assignment - Google Chrome — 🛛 🗙 |                      |                  |                  |                 |                       |              |               |          |  |
|----|---------------------------------------------------------|----------------------|------------------|------------------|-----------------|-----------------------|--------------|---------------|----------|--|
| Ê  | www-p02.intacct.com/ia/acct/rolesub                     | scriptions.phtml?.rd | olekey=13&.op=32 | 95&.action=perm& | .popup=1&.modke | ey=po&.modop=850&.cus | tomtitle=&.s | sess=30T      | ର୍       |  |
| Ρι | rchasing Permissions                                    |                      |                  |                  |                 |                       | Save C       | ancel Help    | <u>ר</u> |  |
|    |                                                         |                      |                  |                  |                 |                       |              |               |          |  |
|    | Activities/Lists                                        |                      |                  |                  |                 | Permissio             | None 🖲 Re    | ad Only O All |          |  |
|    | PO Transaction Definitions                              | 🗹 List               | View             | bbA 🗌            | Edit            | Delete                |              |               |          |  |
|    | Purchasing Setup                                        |                      |                  |                  |                 |                       |              |               |          |  |
|    | Purchasing Approval Levels                              | Level 1              | Level 2          | Level 3          | Level 4         | Level 5               | i            |               |          |  |
|    | Approve Purchase Transaction                            | 🗆 List               |                  |                  |                 |                       |              |               |          |  |
|    | Vendors                                                 | 🗹 List               | Viaw             | Add              | 🗌 Edit          | Delete                |              |               |          |  |
|    | Vendor Groups                                           | 🗹 List               | Viaw             | Add              | 🗌 Edit          | Delete                |              |               |          |  |
|    | Vendor GL Groups                                        | 🗹 List               | Viaw             | Add              | 🗌 Edit          | Delete                |              |               |          |  |
|    | Items                                                   | 🗹 List               | Viaw             | Add              | Edit            | Delete                |              |               |          |  |
|    | Item Groups                                             | 🗹 List               | Viaw             | bbA 🗌            | 🗌 Edit          | Delete                |              |               |          |  |
|    | Units Of Measure                                        | 🗹 List               | Viaw             | D Add            | 🗌 Edit          | Delete                |              |               |          |  |
|    | Serial Mask                                             | 🗹 List               | Viaw             | D Add            | Edit            | Delete                |              |               |          |  |
|    | Lot Category                                            | 🗹 List               | Viaw             | D Add            | Edit            | Delete                |              |               |          |  |
|    | Product Line                                            | 🗹 List               | Viaw             | Add              | 🗆 Edit          | Delete                |              |               |          |  |
|    | Item GL Groups                                          | 🗹 List               | Viaw             | D Add            | Edit            | Delete                |              |               |          |  |
|    | Item Tax Groups                                         | 🗹 List               | Viaw             | DbA 🗌            | Edit            | Delete                |              |               |          |  |
|    | Warehouses                                              | 🗹 List               | Viaw             | DbA 🗌            | Edit            | Delete                |              |               |          |  |
|    | Price Lists                                             | 🗹 List               | Viaw             | D Add            | 🗆 Edit          | Delete                |              |               |          |  |
|    | Price Schedules                                         | 🗹 List               | Viaw             | bbA 🗌            | Edit            | Delete                |              |               |          |  |
|    | Price List Entry                                        | 🗹 List               | Viaw             | bbA 🗌            | 🗌 Edit          | Delete                |              |               |          |  |
|    | Tax Detail                                              | 🗹 List               | Viaw             | D Add            | 🗌 Edit          | Delete                |              |               |          |  |
|    | Tax Schedule                                            | 🗹 List               | Viaw             | D Add            | Edit            | Delete                |              |               |          |  |
|    | Tax Schedule Map                                        | 🗹 List               | View             | D Add            | Edit            | Delete                |              |               |          |  |
|    | Contacts                                                | 🗹 List               | Viaw             |                  |                 |                       |              |               |          |  |
|    | Recurring Transactions                                  | 🗹 List               | View             | Add 🔽            | Edit            | Delete                |              |               |          |  |
|    | Purchasing Transactions                                 | 🗹 List               | View             | D Add            | ✓ Edit          | Delete                |              |               |          |  |
|    | Print/E-mail Documents                                  | Run                  |                  |                  |                 |                       |              |               | -        |  |

### Create Web Service User

- 1. Company  $\rightarrow$  Web Service User
- 2. Click NEW
- 3. Input values for these fields
  - a. User ID set this to "BSIEDI"
  - b. Last name set this to "EDI"
  - c. First name set this to "BSI"
  - d. Email address set this to "onboarding@BusinessSysInteg.com"
  - e. Make sure the User Type = Business User
- 4. Click on the 'Roles information' tab and select the "EDIIntegration" Role created in the prior step.
- 5. Click SAVE
- 6. Ignore any warning that there will be a charge for creating the User

| Company                                                                                                    | ~                                                                                                    | ☆ Favorites                                                                                                    |
|----------------------------------------------------------------------------------------------------|----------------------------------------------------------------------------------------------------|----------------------------------------------------------------------------------------------------|
| CompanyDashboardsReportsCompanyCash ManagementGeneral LedgerAccounts PayableAccounts ReceivableInventory ControlOrder EntryPurchasingCustomization Services | <ul> <li></li> <li>&gt;</li> <li>&gt;<!--</td--><td><ul> <li>☆ Favorites</li> <li>Setup Admin</li> <li>④ Users</li> <li>④ External authorizations<br/>External users</li> <li>④ Groups</li> <li>④ Roles<br/>Try a role</li> <li>◆ Web Services users</li> <li>Subscriptions</li> <li>Queue administration</li> <li>History and reports<br/>Email delivery history</li> </ul></td></li></ul> | <ul> <li>☆ Favorites</li> <li>Setup Admin</li> <li>④ Users</li> <li>④ External authorizations<br/>External users</li> <li>④ Groups</li> <li>④ Roles<br/>Try a role</li> <li>◆ Web Services users</li> <li>Subscriptions</li> <li>Queue administration</li> <li>History and reports<br/>Email delivery history</li> </ul> |
|                                                                                                    |                                                                                                    | User access report                                                                                                    |

### <u>Create User with User-Based security</u> Create Web Service User

- 1. Company → Web Service User
- 2. Click NEW
- 3. Input values for these fields
  - a. User ID
  - b. Last name
  - c. First name
  - d. Email address
  - e. Make sure the User Type = Business User
- 4. Click SAVE

#### Add permissions to that new user

- 1. Sage Intacct will return to the list of Web Service Users
- 2. Find your Web Service User and click on SUBSCRIPTIONS
- 3. Click on the necessary Permissions for each applicable module
- 4. Click SAVE

| Web Services Users                                                                                   |                     |           |               |                  |               |                    |  |  |  |
|----------------------------------------------------------------------------------------------------|---------------------|-----------|---------------|------------------|---------------|--------------------|--|--|--|
| All ▼       Manage views ▼         Include inactive       Advanced filters         Clear all filters |                     |           |               |                  |               |                    |  |  |  |
| L                                                                                                    | User ID 🔻           | User name | User type     | Admin privileges |               | Permissions Report |  |  |  |
|                                                                                                    |                     |           |               |                  |               |                    |  |  |  |
| Edit View                                                                                            | Marketplace Partner | AB        | Business User | Full             | Subscriptions | View Permissions   |  |  |  |

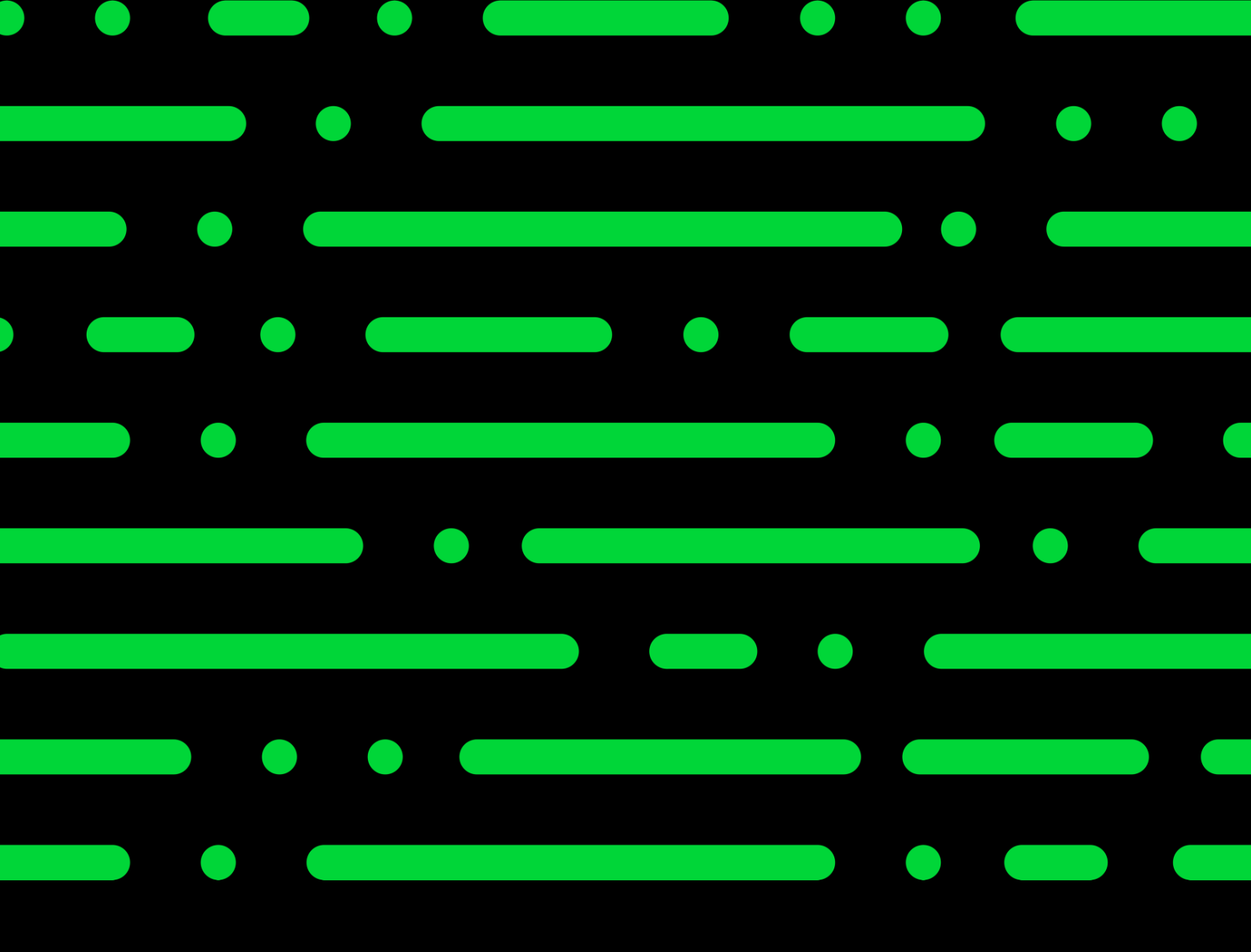

sage.com

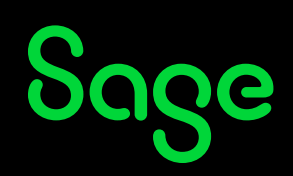

© 2022 THE SAGE GROUP PLC OR ITS LICENSORS. SAGE, SAGE LOGOS,SAGE PRODUCT AND SERVICE NAMES MENTIONED HEREIN ARE THE TRADEMARKS OF THE SAGE GROUP PLC OR ITS LICENSORS. ALL OTHER TRADEMARKS ARE THE PROPERTY OF THEIR RESPECTIVE OWNERS.